# I GIS e l'Open Source

#### Struttura del seminario:

- 1. Concetti introduttivi;
- 2. GRASS GIS: istallazione;
- 3. Gestione del dato vettoriale;
- 4. Gestione del dato raster;
- 5. Digitalizzazione del dato vettoriale;
- 6. Applicazioni all'analisi di bacino.

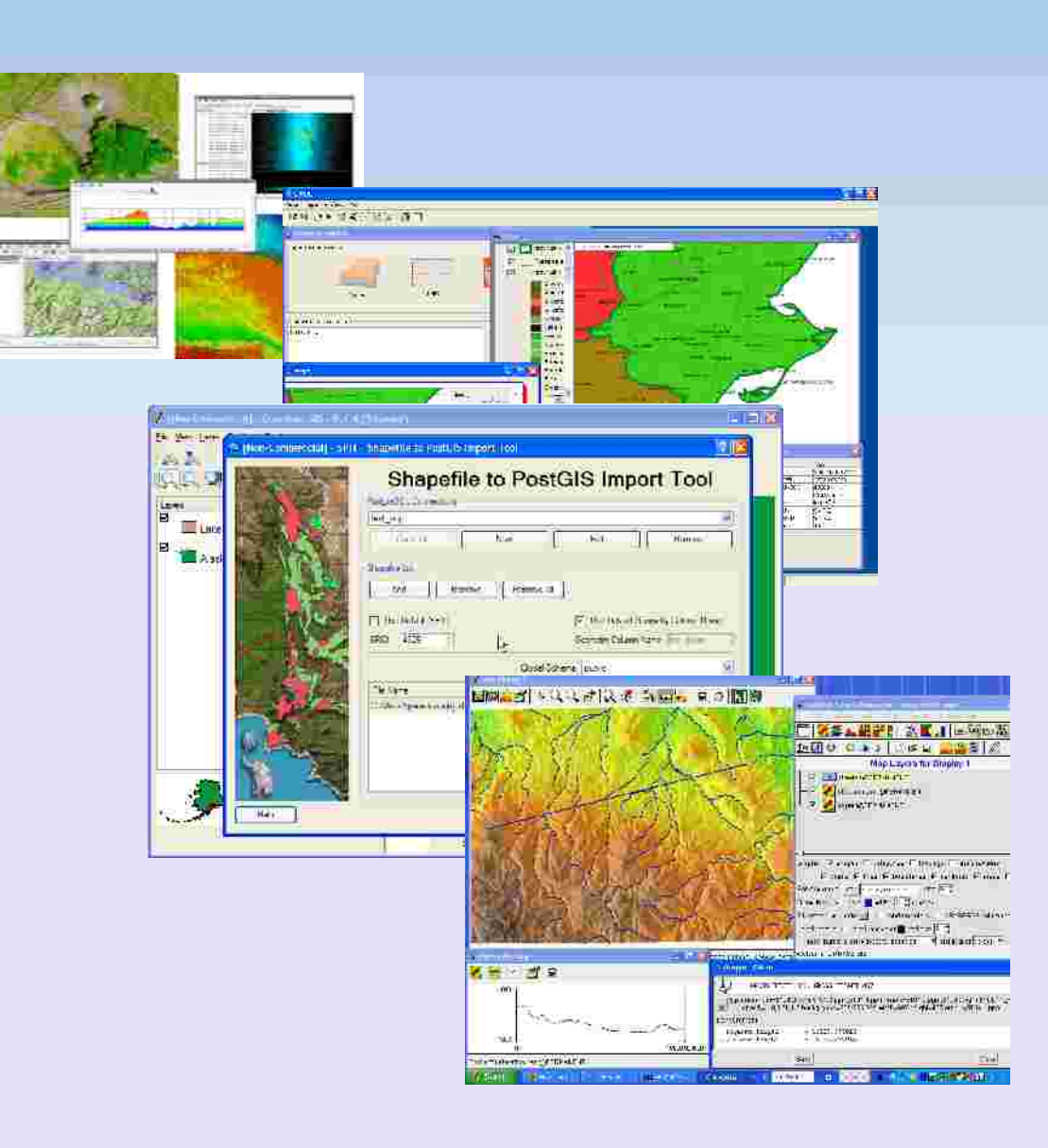

L'esercizio si svolgerà all'interno della location UTM, Gauss-Boaga Roma40 che abbiamo creato nella lezione 2.

**IMPORTANTE!** Quando entrate in GRASS fate attenzione ad entrare sempre in un mapset che sia diverso da "PERMANENT"!!! ad esempio, in questo caso possiamo usare il "**nuovo\_mapset**" creato sempre nella lezione2.

Come esercizio di importazione di dati raster, scarichiamo dapprima un dato da internet all'indirizzo: http://srtm.csi.cgiar.org/SELECTION/inputCoord.asp

| The CGIAR Consorti         | um for Spatial Inforr<br>ing GeoSpatial Scienc<br>for a Sustainable | nation (CGIAR-CSI)<br>Future                |                       |                                 |                               |
|----------------------------|---------------------------------------------------------------------|---------------------------------------------|-----------------------|---------------------------------|-------------------------------|
| SRTM Data Selection        | 1 Options                                                           |                                             |                       |                                 |                               |
| 1 Select Server:           | 💭 King's College (UK)                                               | O Harvestiltraiae (USA)                     | JRC (IT)              | C COLAR (CSI (USA)              | TelaSolanos (USA)             |
| 2 Data selection method.   | 🔍 Muttiple Selection                                                | Enable Mouse Drag                           | D Input Coordinates   |                                 |                               |
| Many mes can be selected a | transform for ations. These set                                     | extent tiles are littled in the results pag | e for downipart.      |                                 |                               |
|                            | 🥌 Decimal Degrues (le 34                                            | 5100.5                                      | 🛞 Degrees Minutes Sec | ands (16 34 30 00 N 100 30 00 W | 91                            |
|                            | Longitude - min:                                                    | max: Longitude - min                        |                       | East • max                      |                               |
|                            | Latitude - min:                                                     | max: Lifitude - min:                        |                       | Bott • max                      | Hett +                        |
|                            | Longitute: -32.61 Lat                                               | rude) 40.66 Tile X                          | 30 Tile Y: 3          | die au                          | Riez .                        |
| 3 Select File Format       | 🤤 GeoTiff                                                           | C Autinfe ASCII                             |                       |                                 | Click here to Begin Search >> |
|                            |                                                                     |                                             |                       |                                 |                               |

Dall'interfaccia grafica del sito selezioniamo col mouse il quadratino che contiene l'Italia Centrale e scarichiamo la mappa.

Entriamo in GRASS, Location=Gauss\_Boaga, Mapset=nuovo\_mapset

Di tutti i files scaricati importiamo il file .tif tramite **r.in.gdal**. Quindi, andiamo su 'file > import raster map > import raster data using GDAL'

| The CGIAR Consort        | ium for Spatial Inforn                       | nation (CGIAR-CSI)                                                             |                                        |                     |                                                       |                  |              |                   |        |        |
|--------------------------|----------------------------------------------|--------------------------------------------------------------------------------|----------------------------------------|---------------------|-------------------------------------------------------|------------------|--------------|-------------------|--------|--------|
| Apply                    | ring GeoSpatial Science<br>for a Sustainable | Future                                                                         |                                        | 🔍 r.in.gdal (raste  | r, import)                                            |                  |              |                   |        | 000    |
| SRTM Data Selection      | n Options                                    |                                                                                |                                        | 🥑 Import GDAL       | supported ra                                          | ster file i      | nto a binary | raster map layer. |        |        |
| 1 Select Server:         | C King's College (UK)                        | Harvest() froice (USA)                                                         | (TT) DRL (0)                           | Required            | Metadata                                              | Print            | Optional     | Command output    | Manual | 13×    |
| 2 Data selection method. | 🔍 Muttiple Selection                         | 🕗 Enable Mouse Drag                                                            | Input Coordinates                      | Raster file to be i | mported:                                              |                  |              |                   |        |        |
| Many mes can he sujected | at random instations. These set              | extent tiles are lident in the results par                                     | ge far download.                       | /home/annalisa      | Scrivania/srtr                                        | n_39_04.         | tif          |                   |        | Browse |
|                          | Lengitude - min:                             | rs100.5)<br>  max Longitude - min<br>  max Latitude - min<br>rude 40.65 Tile X | Degrees Minutes Seconds<br>20 Tile Y 3 | Name for output     | raster map:                                           |                  |              |                   |        |        |
| 3 Select File Forms      | GioTiff                                      | C - Aukinde ASCII                                                              |                                        | Add created n       | Dose (<br>nap into layer<br>in finish<br>=/home/annal | district<br>tree | <u>Bun</u>   | 04.tif output=dem | Help   |        |
| 7<br>8<br>9<br>10        | N.                                           |                                                                                |                                        | VN                  | S &                                                   |                  |              | aner augus delle  |        |        |

Scegliamo il percorso e spuntiamo l'opzione (anche qui come nell'importazione del dato shp) '**Override projection'**... al fine di fornire in automatico al dem lo stesso sistema di riferimento della location su cui stiamo lavorando... dopodichè clicchiamo su run e proiettiamo in visualizzazione il dato tramite il comando d.rast (layer manager)

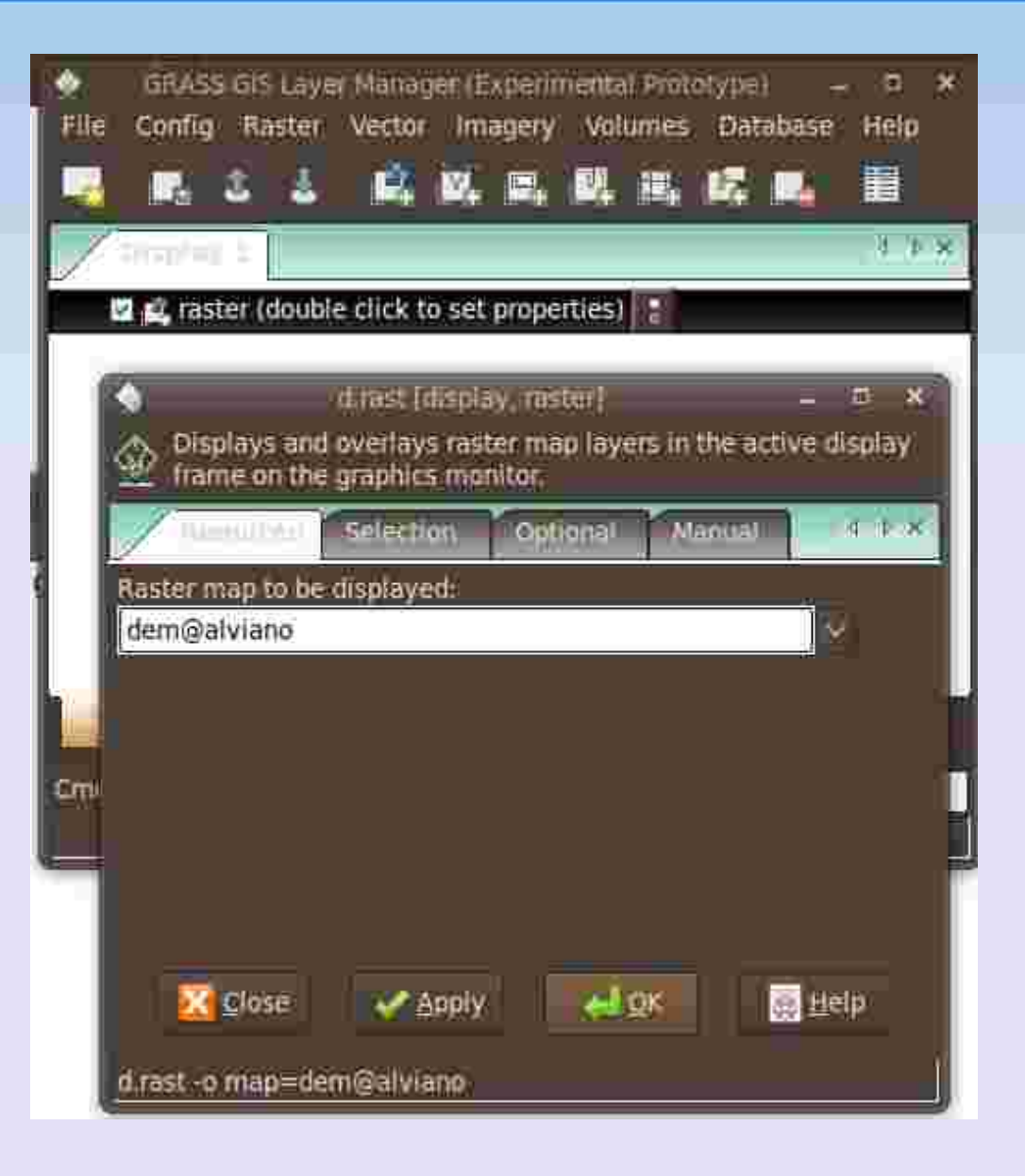

Una volta visualizzato il dem così importato, settiamoci con la regione su una data parte del dem stesso: ad esempio la zona di Gubbio (in alto a dx sulla mappa):

- Impostiamo la regione con **g.region** sulla mappa raster di tutto il dem;
- zoom sulla zona specifica (Map Display);
- "set region from display" dalle zoom options del Map Display.

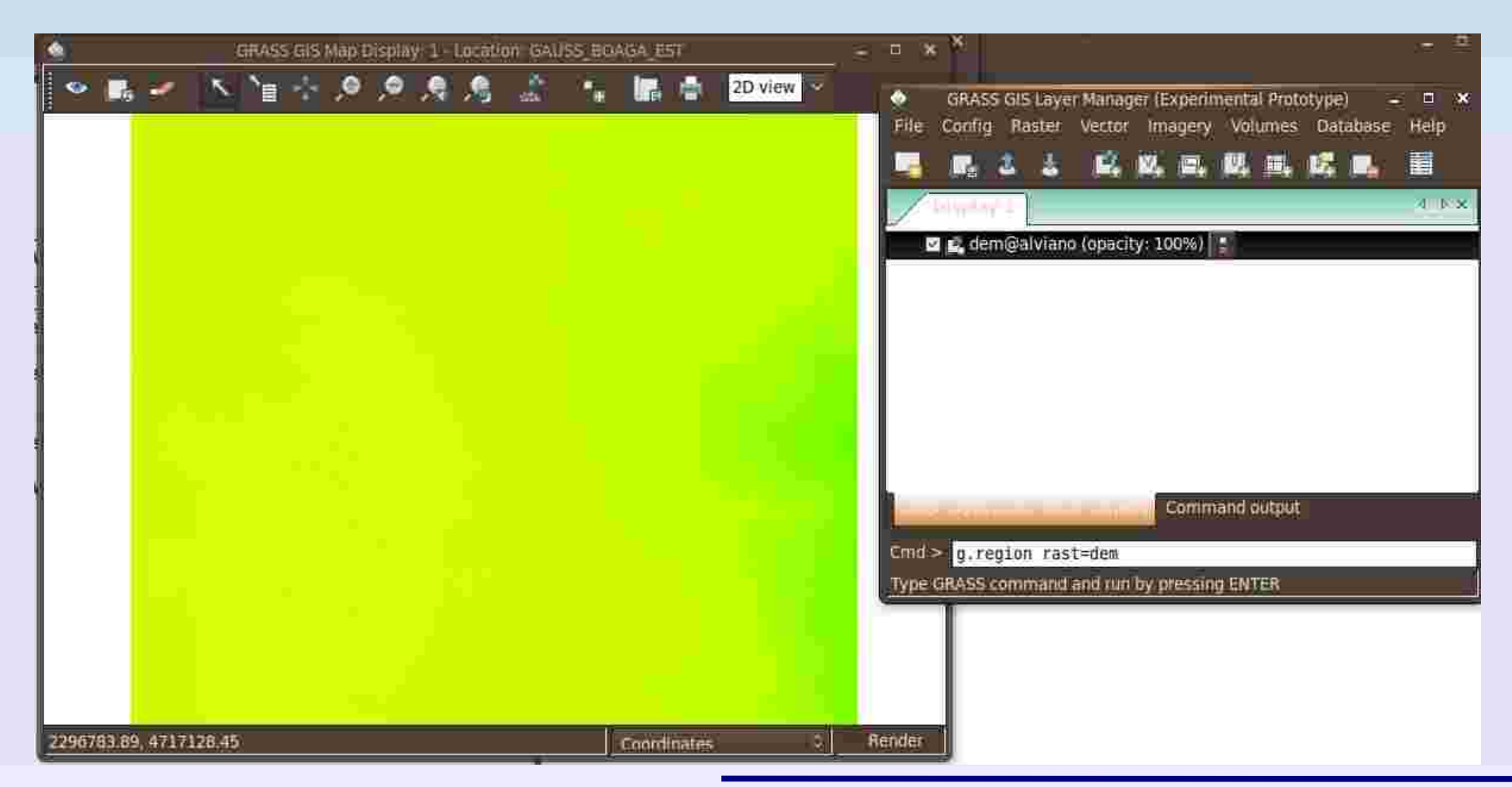

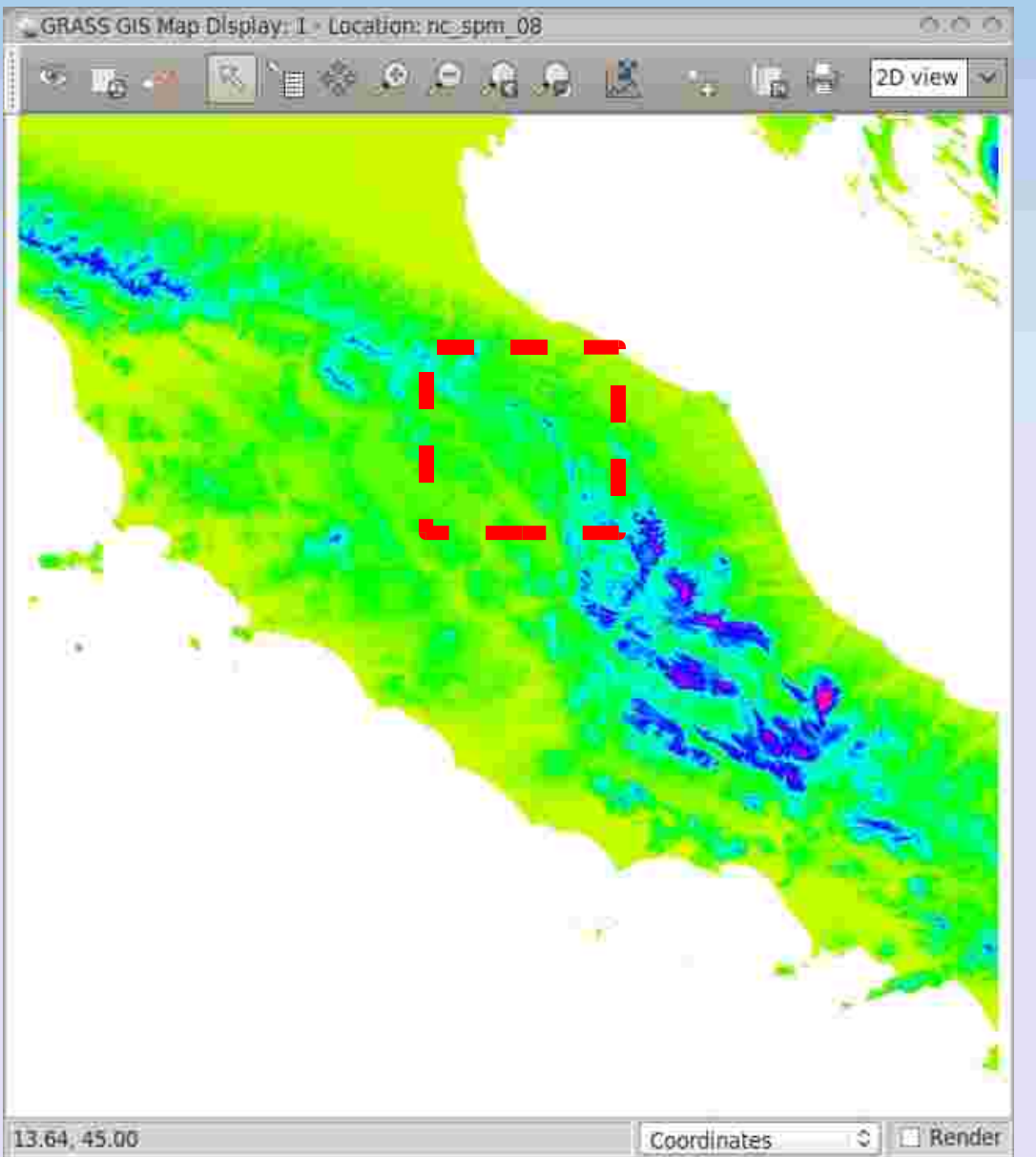

Una volta visualizzato il dem così importato, settiamoci con la regione su una data parte del dem stesso: ad esempio la zona di Gubbio (in alto a dx sulla mappa):

• Impostiamo la regione con **g.region** sulla mappa raster di tutto il dem;

• **zoom** sulla zona specifica (Map Display);

• "set region from display" dalle zoom options del Map Display.

Una volta visualizzato il dem così importato, settiamoci con la regione su una data parte del dem stesso: ad esempio la zona di Gubbio (in alto a dx sulla mappa):

- Impostiamo la regione con **g.region** sulla mappa raster di tutto il dem;
- zoom sulla zona specifica (Map Display);
- "set region from display" dalle zoom options del Map Display.

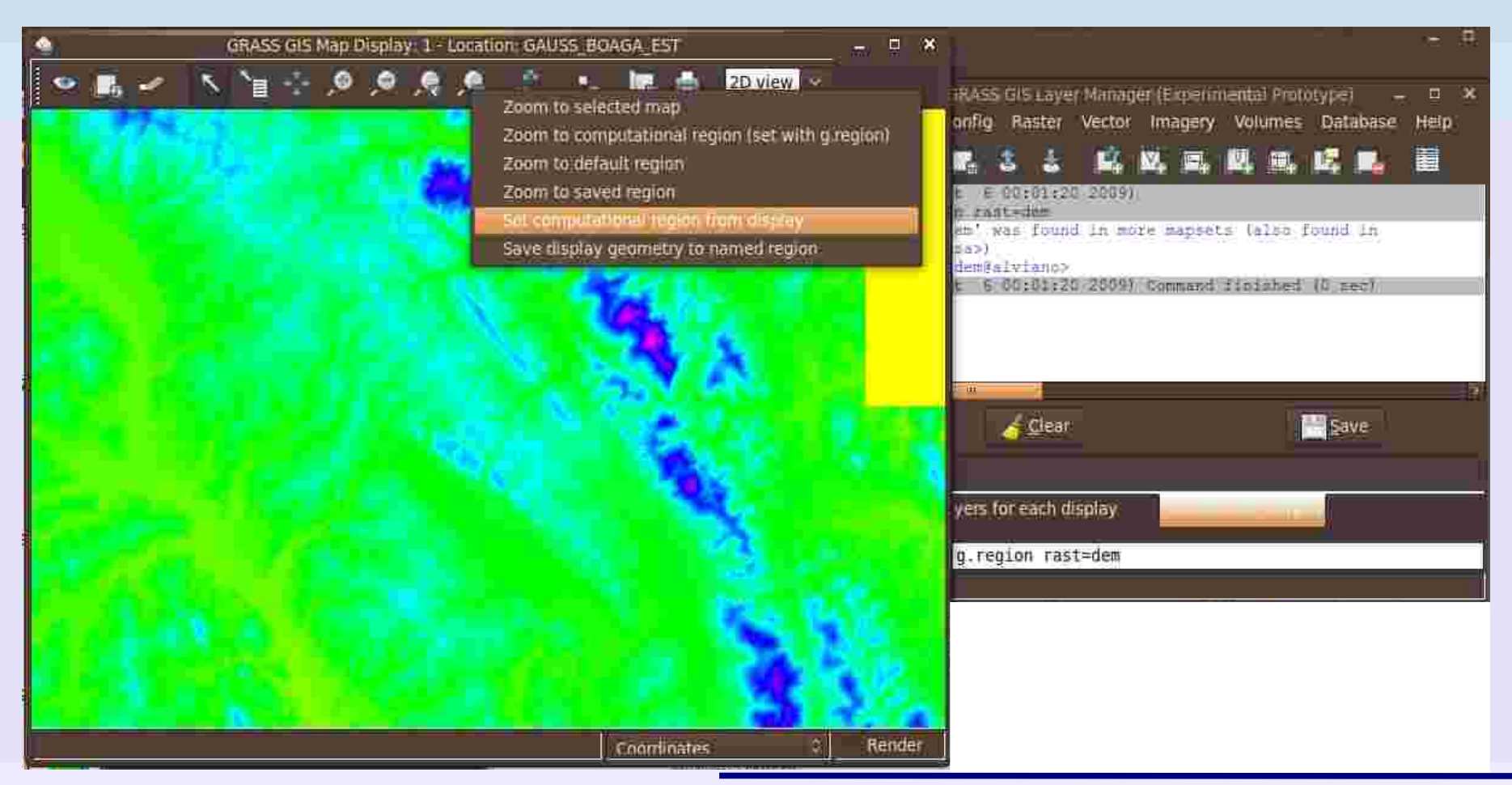

A questo punto ipotizziamo di voler istallare una rete di pluviometri intorno Gubbio e creiamo una ipotetica mappa dei pluviometri generando punti raster in maniera random.. quale comando dovremo usare?

#### v.random!

Creiamo 10 pluviometri.

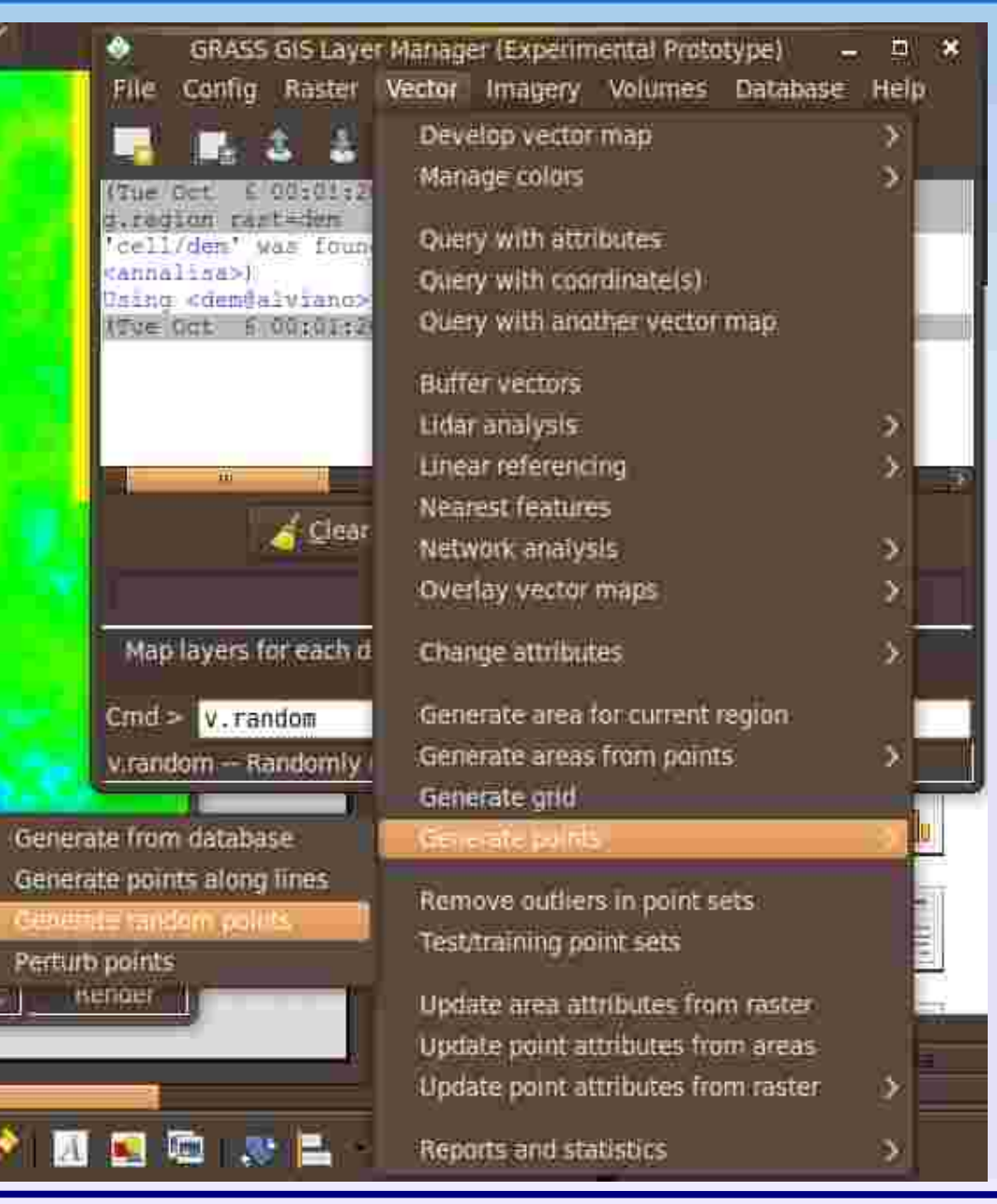

Una volta generati i pluviometri, se proviamo ad interrogare la mappa vettoriale (puntatore in modalità non editabile, sul display manager), vediamo che i punti hanno ancora solo un paraemtro (Category) e nessuna connessione col database. Creiamo una tabella nel database relativa al file vettoriale tramite il modulo **v.db.addtable** impostiamo tre colonne: cat integer, pioggia double, quota double.

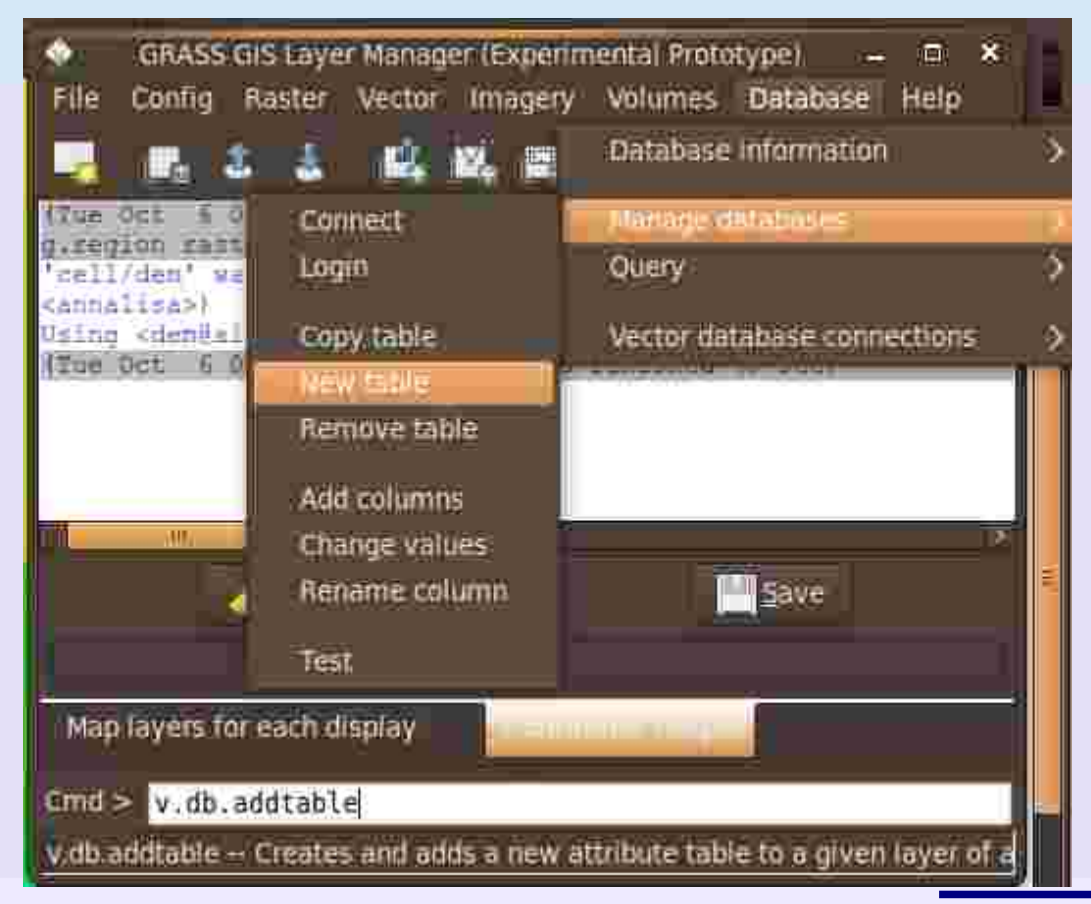

Se ora andiamo a interrogare il vettoriale pluviometri, possiamo vedere che la connessione col database è stata definita ma nelle colonne "pioggia" e "quota" evidentemente non c'è nulla.

Interrogando ora la mappa dei pluviometr in modalità edit (display manager), riempiamo la colonna "pioggia" del file vettoriale, inserendo valori casuali per i millimetri di pioggia registrati. Una volta finito usciamo dalla modalità edit ed entriamo nell'attribute table manager: possiamo verificare dia ver riempito tutta la colonna pioggia, altrimenti selezioniamo la riga inq uestione ed editiamo gli attributi dalla tabella stessa.

| GRASS GIS Map Display: 1 - Location: GAUSS_BOAGA_EST | -       | GRASS G               | IS Attribute Table Manager - <random@alviano></random@alviano> | 2 B X                                                                                                    |
|------------------------------------------------------|---------|-----------------------|----------------------------------------------------------------|----------------------------------------------------------------------------------------------------|
| 🗢 📷 🥜 🔨 🍋 🛆 🛆 📥 📥 📩 20 vie                           |         | Tellin combern        |                                                                | 4.4.8                                                                                                    |
| Query raster/vector map(s) (display mode)            | Attribu | te data - right-click | to edit/manage records                                         |                                                                                                    |
| n ar Query Vector Inop fedic model                   | cat 💡   | pioggia               | quota                                                          |                                                                                                    |
|                                                      | 1       | 15,0                  |                                                                |                                                                                                    |
|                                                      | 2       | 18.0                  |                                                                |                                                                                                    |
| 🔿 Undare attributes 🔅 🗶                              | 3       | 20.0                  |                                                                |                                                                                                    |
|                                                      | 4       | 30:0                  |                                                                |                                                                                                    |
| Layer 1 / Category 6                                 | 5       | 14.0                  |                                                                |                                                                                                    |
| pioggia (double precision) :                         | 6       | 10.0                  |                                                                |                                                                                                    |
|                                                      | /       | 28.0                  |                                                                |                                                                                                    |
| (doute fuerration):                                  | 8       | 33,0                  |                                                                |                                                                                                    |
|                                                      | 10      | 22.0                  |                                                                |                                                                                                    |
|                                                      | 4.0     | 5.4. · W              |                                                                |                                                                                                    |
|                                                      |         | A-141                 |                                                                |                                                                                                    |
|                                                      | SQL OL  | ery                   |                                                                |                                                                                                    |
|                                                      | C Sim   | ple SELECT FR         | ROM random WHERE cat.                                          | 💎 Apply                                                                                                    |
| Feature id: 6                                        |         |                       |                                                                |                                                                                                    |
| 🖬 Close dialog on submit                             | Adv     | anced                 |                                                                |                                                                                                    |
| Reload 🔀 Cancel Submit                               | 1       | (prosector)           |                                                                |                                                                                                    |
|                                                      |         | Manage a              | ables Manage layers:                                           |                                                                                                    |
|                                                      |         |                       |                                                                |                                                                                                    |
|                                                      |         |                       |                                                                | Solution of the second second |
|                                                      | Number  | of loaded records     | 10                                                             |                                                                                                    |
| Coordinator                                          | STUDIO  |                       | 40 <sup>0</sup>                                                |                                                                                                    |

Ci manca di inserire le quote.

Se per caso ci fossimo stancati di inserirle manualmente possiamo chiedere a GRASS di leggerle per noi dal dem sottostante e di inserirle automaticamente nella tabella: il comando è v.what.rast

| v.what.rast (vector, raster, attribute table) _ = × Volume X = × Volume X = x = x | GRASS GIS Layer<br>File Config Raster           | Manager (Experimental Prototype) -<br>Vector Imagery Volumes Database              | Help            |
|-----------------------------------------------------------------------------------|-------------------------------------------------|------------------------------------------------------------------------------------|-----------------|
| Regulation Optional Command output: Manual A                                      |                                                 | Develop vector map<br>Manage colors                                                | ><br>><br>• • • |
| Name of input vector points map for which to edit attribute table:                | ₩ random@alvi                                   | Query with attributes<br>Query with coordinate(s)<br>Query with another vector man |                 |
| Name of existing raster map to be queried:<br>dem.                                |                                                 | Buffer vectors                                                                     | 5               |
| Column name (will be updated by raster values):<br>quota                          | Š                                               | Linear referencing<br>Nearest features                                             | =               |
|                                                                                   |                                                 | Network analysis<br>Overlay vector maps                                            | 2               |
|                                                                                   | Cmd > v.what.rast                               | Generate area for current region                                                   | ( <b>D</b>      |
| 🔀 Close 🔹 Bun 📑 Copy 📑 Help                                                       | v.what.rast = Uolbads (                         | Generate grid<br>Generate points                                                   | >               |
| Close dialog on finish                                                            |                                                 | Remove outliers in point sets<br>Test/training point sets                          |                 |
|                                                                                   | l.Render                                        | Update area attributes from raster<br>Update point attributes from areas           |                 |
| Sample raster nei                                                                 | ps at point locabons<br>ghborhood around points | Reports and statistics                                                             | > ~             |

Dopo aver eseguito il comando reinterroghiamo la mappa vettoriale e vediamo che ora le quote sono immagazzinate nella tabella (controllare nell'attribute table manager!!!).

#### **Ripasso della puntata precedente:**

Ora supponiamo di voler estrarre tutti e soli quei pluviometri posti a quota maggiore di 550mslm.. quale comando dovremmo usare? ..fare!!!

| <b>^</b> | GRASS                        | GIS Attribute Table Manager - <random@alviano></random@alviano> | 27 ID X |  |  |  |  |
|----------|------------------------------|-----------------------------------------------------------------|---------|--|--|--|--|
|          | OTHER OTHER                  |                                                                 | 4.4.8   |  |  |  |  |
| Attribu  | ite data - right-cli         | ck to edit/manage records                                       | į       |  |  |  |  |
| cat.     | pioggia                      | quota                                                           |         |  |  |  |  |
| 1        | 15.0                         | 650.0                                                           |         |  |  |  |  |
| 2        | 18.0                         | 550.0                                                           |         |  |  |  |  |
| 3        | 20.0                         | 672.0                                                           |         |  |  |  |  |
| 4        | 30.0                         | 553.0                                                           |         |  |  |  |  |
| 5        | 14.0                         | 488.0                                                           |         |  |  |  |  |
| 6        | 10.0                         | 575.0                                                           |         |  |  |  |  |
| 7        | 28.0                         | 413.0                                                           |         |  |  |  |  |
| 8        | 33.0                         | 625.0                                                           |         |  |  |  |  |
| 9        | 25.0                         | 387.0                                                           |         |  |  |  |  |
| 10       | 22.0                         | 608.0                                                           |         |  |  |  |  |
|          |                              |                                                                 | _       |  |  |  |  |
| SOL O    | nple SELECT *                | FROM random WHERE cat.                                          | 💎 Apply |  |  |  |  |
| Ad       | Advanced                     |                                                                 |         |  |  |  |  |
|          | Manage tables Manage layers  |                                                                 |         |  |  |  |  |
|          |                              |                                                                 |         |  |  |  |  |
| Number   | lumber of loaded records: 10 |                                                                 |         |  |  |  |  |

Per riproiettare un dato da un sistema di riferimento ad un altro in GRASS, BISOGNA DISPORRE DELLE **LOCATION** TRA CUI ESEGUIRE L'OPERAZIONE DI RIPROIEZIONE: Se volessi riproiettare un dato da un sistema di riferimento 'GB roma40 fuso est' ad 'UTM ED50 fuso 33', bisogna come prima cosa crearsi (se non già a disposizione) la location (ed il mapset) all'interno della quale dobbiamo riproiettare il dato.

Per chi usa linux il comando è: **r.proj** (per i raster) e **v.proj** (per i vettoriali)

La riproiezione 'concettualmente' avviene in questo modo:

1) Mi metto all'interno del mapset della location creata nel sistema di riferimento verso cui devo riproiettare il dato;

2) *da qui* eseguo il comando di riproiezione.

Cioè non dico "riproietto il dato **verso** un sistema di riferimento"

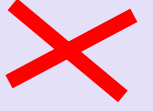

bensì:

"riproietto il dato IN questo sistema di riferimento DA un altro"

| GRASS GIS Map Display: 1 - Location: GALISS     | BOAGA_EST - 🗆 🛠         | GRASS GIS Map Display: 1 - Location: ED | 50_Z33 = 🗆 🗙         |
|-------------------------------------------------|-------------------------|-----------------------------------------|----------------------|
| • m, - N 10 10 10 10 10 10 10 10 10 10 10 10 10 | 2D viev                 | 🗢 🛤 🛩 🔨 🍃 🖉 🖉 🥷 🥀                       | 🤰 🐁 🔚 🎽 20 vi        |
|                                                 |                         |                                         |                      |
| :32 <sup>0</sup> .                              |                         |                                         |                      |
|                                                 |                         |                                         |                      |
|                                                 |                         |                                         |                      |
|                                                 |                         |                                         |                      |
|                                                 |                         |                                         |                      |
| *                                               |                         |                                         |                      |
| *                                               |                         |                                         |                      |
| ŝ.                                              | <b>3</b> 6              |                                         |                      |
|                                                 | *                       |                                         |                      |
| *                                               |                         |                                         |                      |
|                                                 |                         |                                         |                      |
|                                                 |                         |                                         |                      |
| Development and                                 |                         | 22222 AT 25 1 2222 AT 2 2 2             |                      |
| 2339796.64, 4830711.76                          | Coordinates 0 10 Bender | 2522092.59, 9785718.20                  | Coordinates 🥪 Render |

A Sinistra La location che contiene i dati (UTM GB Roma40, fuso est); mentre a destra la location (UTM ED50 Zona33) entro cui riproiettare il dato

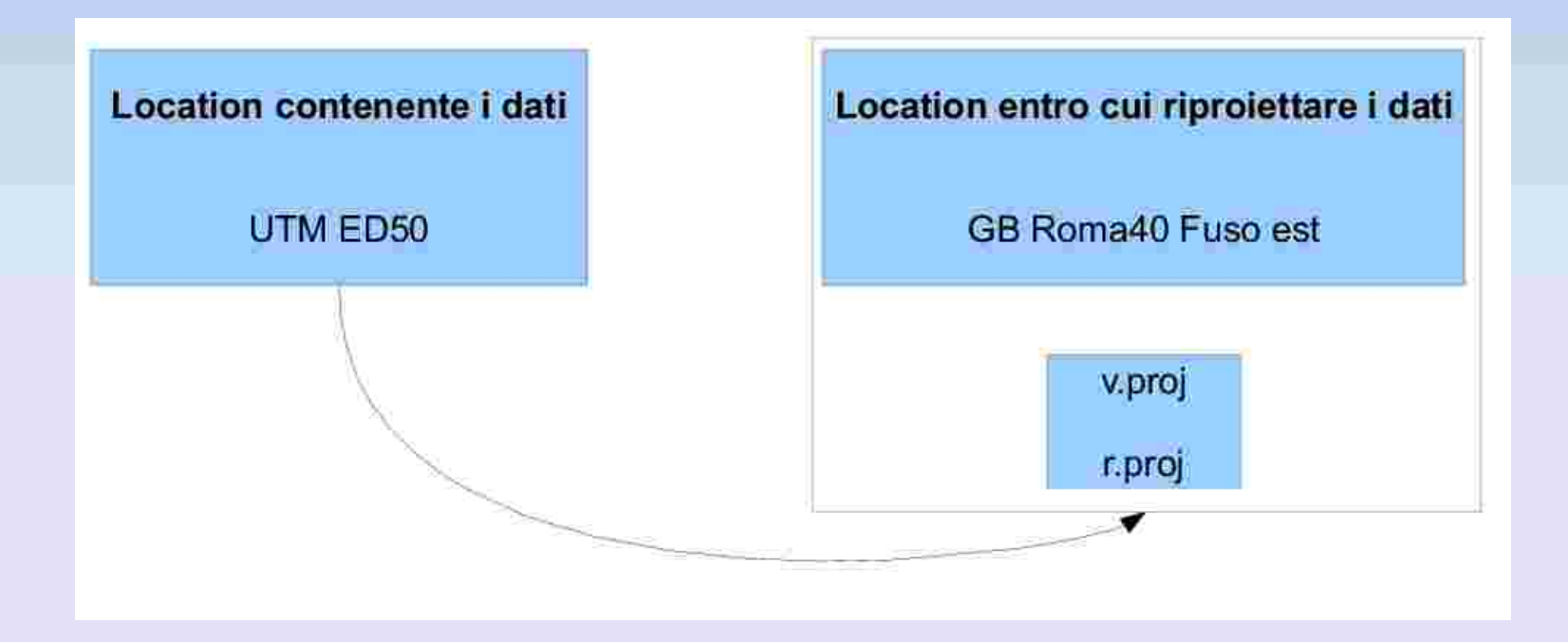

Da dentro la location (ED50) digitare v.proj dalla command line o seguire il percorso: 'vector' > 'develop vector map' > 'reproject vector map'

| Create new vector map               | Develop varrer map                 | - 21          |
|-------------------------------------|------------------------------------|---------------|
| Edit vector map (non-interactively) | Manage colors                      | <u>&gt;</u>   |
| Create or rebuild topology          | Query with attributes              |               |
| Clean vector map                    | Query with coordinate(s)           |               |
| Smooth or simplify                  | Query with another vector map      |               |
| Convert object types                | Buffer vectors                     |               |
| A did combostide                    | Lidar analysis                     | 2             |
| PARTERNEE                           | Linear referencing                 | $\rightarrow$ |
| Build polylines                     | Nearest features                   |               |
| Split polylines                     | Network analysis                   | >             |
| Parallel lines                      | Overlay vector maps.               | $\rightarrow$ |
| Dissolve boundaries                 | Change attributes                  | 2             |
| Create 3D vector over raster        | Generate area for current region   |               |
| Extrude 3D vector map               | Generate areas from points         | - X -         |
| Link to DCB                         | Generate grid                      |               |
| LINK SOOK                           | Generate points                    | $\rightarrow$ |
| Create labels                       | Remove outliers in point sets      |               |
| Reposition vector map               | Test/training point sets           |               |
| Reprojecti Vettori (maj)            | Update area attributes from raster |               |
|                                     | Update point attributes from areas |               |

| Required        | Land Continued                                                                                                    | conmanaroa qua: | manual      | 41    | × |
|-----------------|----------------------------------------------------------------------------------------------------|-----------------|-------------|-------|---|
| ication contair | ang input vector me                                                                                                    | D::             |             |       |   |
| Trees           |                                                                                                    |                 | _           |       |   |
|                 |                                                                                                    |                 |             |       | _ |
|                 |                                                                                                    |                 |             |       |   |
|                 |                                                                                                    |                 | C .         |       |   |
|                 |                                                                                                    | 1               |             |       |   |
| Ī               |                                                                                                    |                 |             |       |   |
|                 | Inserire i                                                                                                    | l nome de       | ella locati | on    |   |
|                 | che                                                                                                    | contiene        | il dato     |       |   |
| <u>.</u>        |                                                                                                    |                 |             |       | ſ |
|                 | . Sime                                                                                                    | Dum:            | l čena i    | 1     |   |
| Channel         | and the second second se | 840             | 100V        | rieip |   |

| 🔹 v. proj [vector , projection]                                                                                                    |                                                                   |
|----------------------------------------------------------------------------------------------------|-------------------------------------------------------------------|
| Allows projection conversion of vector maps.                                                                                                    |                                                                   |
| Required Optional Command output Manual 8 IP ->                                                                                                    | Inserire il nome dei file vettoriale                              |
| List vector maps in input location and exit Assume z co-ordinate is ellipsolidal height and transform if possible Allow output files to overwrite existing files | da riproiettare                                                   |
| Verbose module output Quiet module output                                                                                                    |                                                                   |
| Name of input vector map:                                                                                                    | -10                                                               |
| Mapset containing input vector map:                                                                                                    | Inserire il nome del mapset                                       |
| Path to GRASS database of input location:                                                                                                    | entro cui il file si trova                                        |
| Name for output vector map:                                                                                                    |                                                                   |
|                                                                                                    | i i                                                               |
|                                                                                                    | Inserire il nome con cui vogliamo<br>salvare il file riproiettato |
| Close Stop Run Copy Help                                                                                                    |                                                                   |
| Add created map into layer tree                                                                                                    |                                                                   |
| Close dialog on Finish                                                                                                    |                                                                   |
| v.pro) location= <required></required>                                                                                                    |                                                                   |

A QUESTO PUNTO IL DATO PUO' ESSERE RIPROIETTATO CORRETTAMENTE NEL NUOVO SISTEMA DI RIFERIMENTO.

LE OPERAZIONI VISTE SIN QUI CON IL FILE VETTORIALE, VALGONO ANCHE PER I FILES RASTER.

Per **esercizio** riproiettare il file vettoriale della rete di pluviometri che abbiamo appena generato con v.random **dalla** location UTM, Gauss-Boaga Roma40 **alla** location (creata ed utilizzata nella lezione 3) UTM, ED50 Zona33.

Quest'opera è stata rilasciata sotto la licenza Creative Commons Attribuzione Stessa Licenza 2.5

Copyright© GFOSSERVICES S.A. 2009

annalisa.minelli@gmail.com

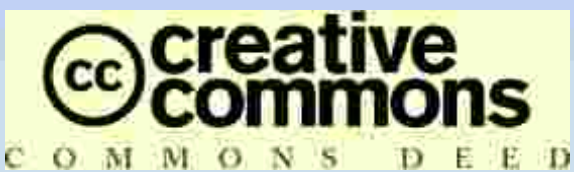

Attribuzione - Condividi allo stesso modo 2.5 Italia

#### Tu sei libero:

di riprodurre, distribuire, comunicare al pubblico, esporre in pubblico, rappresentare, eseguire e recitare quest'opera

di modificare quest'opera

di usare quest'opera per fini commerciali

Alle seguenti condizioni:

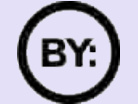

**Attribuzione**. Devi attribuire la paternità dell'opera nei modi indicati dall'autore o da chi ti ha dato l'opera in licenza.

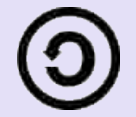

**Condividi allo stesso modo**. Se alteri o trasformi quest'opera, o se la usi per crearne un'altra, puoi distribuire l'opera risultante solo con una licenza identica a questa.

Ogni volta che usi o distribuisci quest'opera, devi farlo secondo i termini di questa licenza, che va comunicata con chiarezza.

In ogni caso, puoi concordare col titolare dei diritti d'autore utilizzi di quest'opera non consentiti da questa licenza.

Le utilizzazioni consentite dalla legge sul diritto d'autore e gli altri diritti non sono in alcun modo limitati da quanto sopra.

Questo è un riassunto in linguaggio accessibile a tutti del Codice Legale (la licenza integrale). Limitazione di responsabilità